| راهنمای حذف اضطراری<br>درونه استان استان استان استان استان استان استان استان استان استان استان استان استان استان استان استان استان است                                                                                                    |
|----------------------------------------------------------------------------------------------------|
| ۱- نحوه دسترسی به حذف اضطراری                                                                                                    |
| تعزین علی و اداری ثبت نم ارزشیابی سینم<br>حذف اضطراری از طریق مسیر روبرو قابل دسترس می باشد.<br>عملیات ثبت نام<br>عملیات ترمیم<br>اهذف اضطراری<br>گزارش های ثبت نام                                                                                                    |
| ۲- نحوه انجام حذف اضطراری                                                                                                    |
| دروس ثبت نام شده در ترم جاری در این پردازش قابل مشاهده می باشد. وضعیت ستون درخواست برای دروس <mark>غیر قابل حذف غیر فعال</mark><br>می باشد.                                                                                                    |
| م المعادي المعادي المع<br>ومعادي المعادي المعادي المعادي المعادي المعادي المعادي المعادي المعادي المعادي المعادي المعادي المعادي المعادي ا<br>ومعادي المعادي المعادي المعادي المعادي المعادي المعادي المعادي المعادي المعادي المعادي المعادي المعادي المعادي المعادي المعادي المعادي المعادي المعادي المعادي المعادي المعادي المعادي المعادي المعادي المعادي المع<br>ومعادي المعادي المعادي المعادي المعادي المعادي المعادي المعادي المعادي المعادي المعادي المعادي المعادي المعادي المعادي المعادي المعادي الم<br>ومعادي المعادي المعادي المعادي المعادي المعادي المعادي المعادي المعادي المعادي المعادي المعادي المعادي المعادي المعادي المعادي المعادي المعادي<br>ومعادي المعادي المعادي المعادي المعادي المعادي المعادي المعادي المعادي المعادي المعادي المعادي المعادي المعادي المعادي المعادي المعادي المعادي المعادي المعادي المعادي المعادي المعادي<br>ومعادي المعادي المعادي المعادي المعادي المعادي المعادي المعادي المعادي المعادي المعادي المعادي المعادي المعادي المعادي المعادي المعادي المعادي المعادي المعادي المعادي ال<br>ومعادي المعادي المعادي المعادي المعادي المعادي المعادي المعادي المعادي المعادي المعادي المعادي المعادي المعادي ال<br>ومعادي الم |
| سپس گزینه<br>سپس گزینه بس بررسی<br>و در صورت عدم مشکل<br>به ۲۰۰۱، ۲۱۱ مازن مرکزه رتوریه مطرح ۲۰۰۱، ۲۰۰۱ مازن مرکزه رتوریه مطرح ۲۰۰۱، ماز مازم شده<br>۲۰۰۱، ۲۱۱ ماز مرکزه رتوریه مطرح ۲۰۰۱، ۲۰۰۱ مازم مازه<br>۲۰۰۱، ۲۱۱ ماز رزیز ۲۰۰۱، ۲۰۰۱ مازم از مرزم ۲۰۰۱، ۲۰۰۱ مازم مازه<br>۲۰۰۱، ۲۰۰۱ ۲۱۱ مازم رزیز ۲۰۰۱، ۲۰۰۱ مازم مازه<br>۲۰۰۱، ۲۰۰۱ ۲۱۱ مازم رزیز ۲۰۰۱، ۲۰۰۱ مازم مازم مازه<br>۲۰۰۱، ۲۰۰۱ ۲۱۱ مازم رزیز ۲۰۰۱، ۲۰۰۱ مازم مازم مازه<br>۲۰۰۱، ۲۰۰۱ ۲۱۱ مازم رزیز ۲۰۰۱، ۲۰۰۱ مازم مازم ۲۰۰۱، ۲۱۱ مازم مازه ۲۰۰۱، ۲۱۱ مازم مازم مازه<br>۲۰۰۱، ۲۰۰۱ ۲۱۱ مازم مازم ۲۰۰۱ مازم مازم مازم مازم مازم مازم مازم ماز                                                                                                    |
| کنید.                                                                                                    |
| با مشاهده پیغام "تغییرات مورد نظر اعمال گردید" در نوار پائین قرم ، درس مورد نظر <mark>حذف اضطراری گردیده است</mark> .                                                                                                    |
| ۳- نحوه حصول اطمینان از انجام حذف اضطراری                                                                                                    |
| با قرار دادن نشانگر ماوس روی مشاهده وضعیت حذف وضعیت دروس حذف شده نمایش داده می شود                                                                                                    |
| واحد درس<br>عملی نوع درس وضع د<br>عملی نوع درس وضع د<br>۲ تخصصی عادی ادامه پر<br>۲ تخصصی عادی اعلام نشده<br>۲ تخصصی عادی اعلام نشده<br>۰ عمومی عادی اعلام نشده<br>۲ تخصصی عادی اعلام نشده<br>۲ تخصصی عادی اعلام نشده                                                                                                    |
| اداره آموزش                                                                                                    |